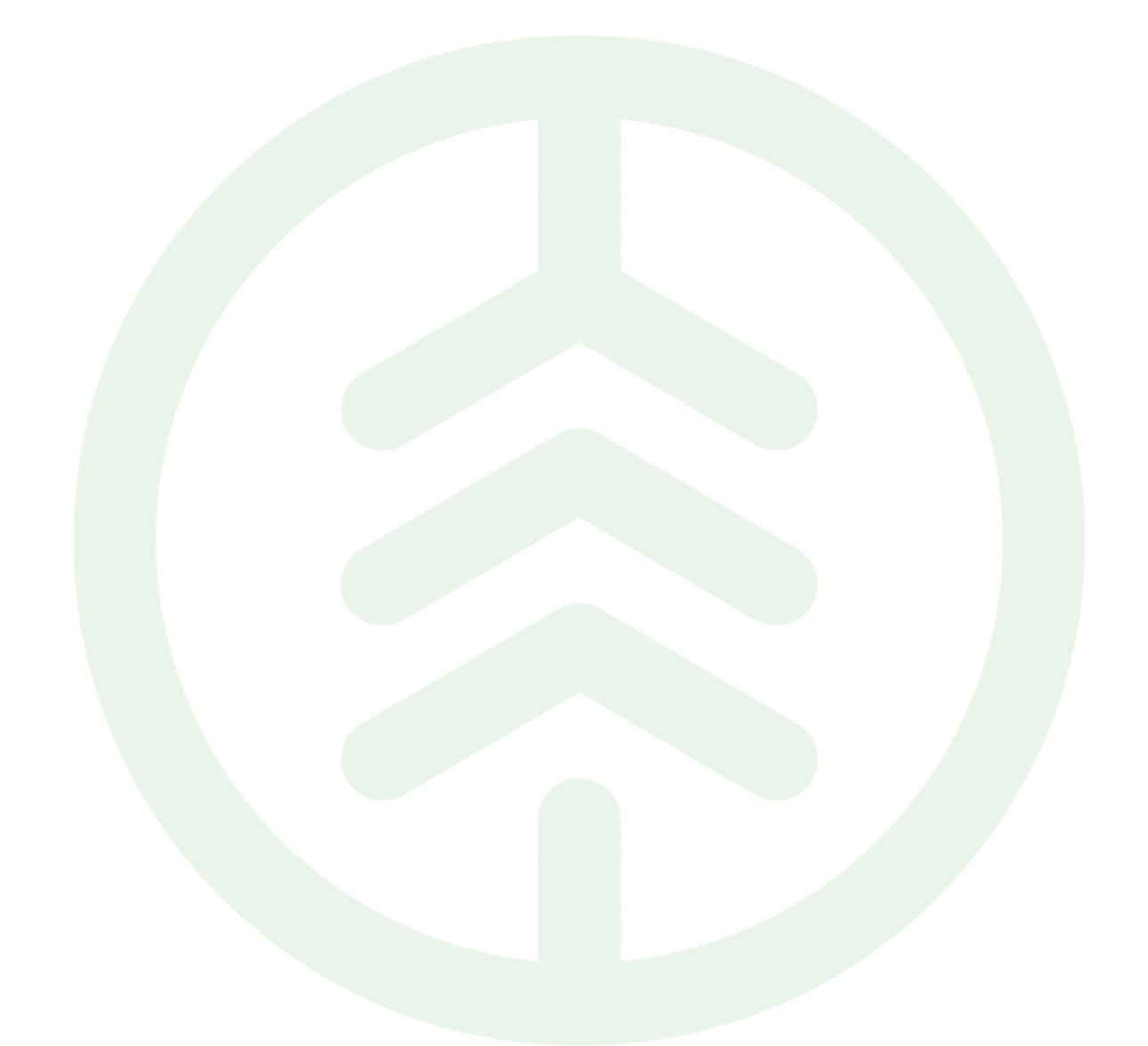

# Instruktion Självregistrera ett Biometria-konto

Versionsnummer 1.0

Senast uppdaterad: 2025-02-27

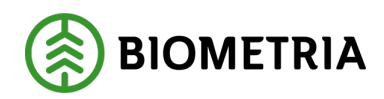

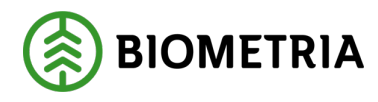

# Revisionshistorik

Revisionshistoria för instruktionen Självregistrera ett Biometria-konto.

| Ändring                   | Datum                                       | Signatur                                        |
|---------------------------|---------------------------------------------|-------------------------------------------------|
| Första officiella version | 2025-02-27                                  | Intern IT                                       |
|                           |                                             |                                                 |
|                           |                                             |                                                 |
|                           |                                             |                                                 |
|                           |                                             |                                                 |
|                           | <b>Ändring</b><br>Första officiella version | ÄndringDatumFörsta officiella version2025-02-27 |

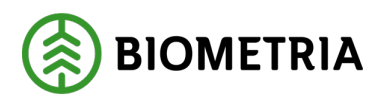

# Innehållsförteckning

| 1 | Inledning och förutsättningar                                                 | 3      |
|---|-------------------------------------------------------------------------------|--------|
|   | 1.1 När behöver du genomföra självregistrering?                               | 3      |
| 2 | Så här går självregistreringen till                                           | 3      |
|   | 2.1 Nu har du kommit till läget där du kan självregistrera ett konto för Biom | ıetria |
|   | Mina sidor                                                                    | 4      |
| 3 | Välj hur du vill registrera dig                                               | 5      |
| 4 | Vilket val ska du välja?                                                      | 5      |
|   | 4.1 Klicka på det alternativ som passar dig                                   | 6      |
| 5 | Registrera dig med e-post                                                     | 6      |
| 6 | Registrera dig med Microsoft                                                  | 10     |
| 7 | Registrera dig med Microsoft (Microsoftaktivering)                            | 16     |
| 8 | Registrera dig med Google                                                     | 23     |

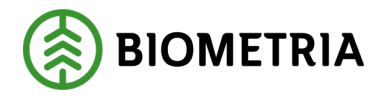

# 1 Inledning och förutsättningar

Denna instruktion gäller om du ska självregistrera ett konto för att kunna logga in till Biometria.

Den förutsätter att du har en befintlig e-postadress som ska användas för att logga in mot Biometria.

E-postadressen ska vara personlig. Flera personer kan inte dela på ett konto.

Om du inte har en e-postadress rekommenderar Biometria att du skapar en hos Microsoft på https://Outlook.com

1.1 När behöver du genomföra självregistrering?

- Du har inget Biometria-konto och vill läsa integrationsspecifikationer.
- Du har inget Biometria-konto och ska beställa huvud-kod eller rollen behörighetsansvarig.
- Du har inget Biometria-konto, du har ett Google-konto och ska använda VIOL3 tjänsten för uppföljning (Rapport-portalen).
- Du har inget Biometria-konto, du har en generell e-postadress som inte är från Microsoft eller Google och ska använda VIOL3 tjänster.

# 2 Så här går självregistreringen till

- 1. Surfa till www.biometria.se
- 2. Gå in på Mina sidor.

| ⚠     | Driftstörnin | ngar 🔍 Sök 🛆 Mina  | sidor | S       |
|-------|--------------|--------------------|-------|---------|
| 1edia | Publikatio   | Gå till Mina sidor | j.    | support |

3. Klicka på det du ska komma åt, VIOL 3 Produktionsmiljö, Integrationsspecifikationer eller VIOL 3 Kundtestmiljö.

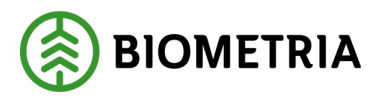

| BIOMETRIA                                |  |
|------------------------------------------|--|
| MINA SIDOR<br>IT-tjänster VIOL 2         |  |
| VIOL 3 Produktionsmiljö                  |  |
| Integrationsspecifikationer<br>Protokoll |  |
| VIOL 3 Kundtestmiljö                     |  |
| Biometria Utbildning                     |  |
| Självbetjäningsportal                    |  |
| Volymuppföljning                         |  |

- 2.1 Nu har du kommit till läget där du kan självregistrera ett konto för Biometria Mina sidor
  - 4. Klicka på Skapa ett.

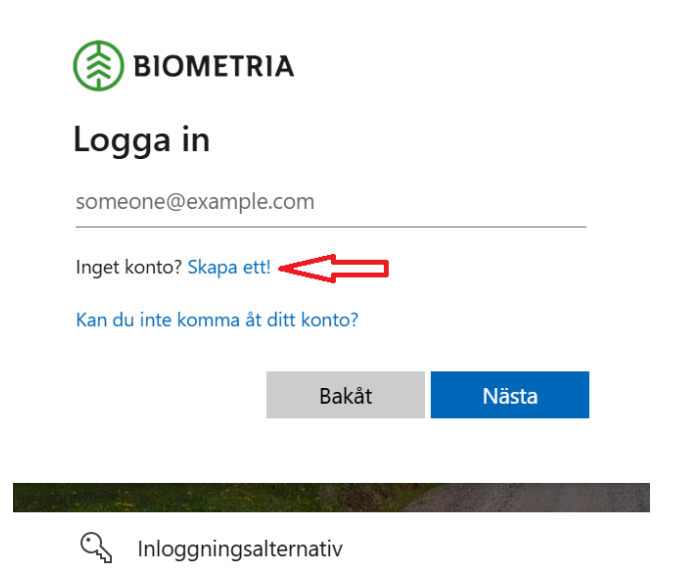

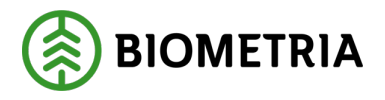

# 3 Välj hur du vill registrera dig

I detta steg ska du välja det alternativ som passar in på den kontotyp du har.

De kontotyper som Biometria stödjer är följande:

- Skol eller företags konto från Microsoft Office365, EntraID, AzureAD
- **Personligt Microsoftkonto** Outlook.com, hotmail.com och liknande
- Personligt Googlekonto Gmail.com
- En annan generell e-postadress

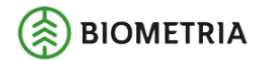

### Skapa konto

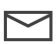

Registrera dig med e-post

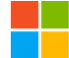

Registrera dig med Microsoft

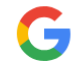

Registrera dig med Google

Bakåt

## 4 Vilket val ska du välja?

Jag har ett skol eller företags konto från Microsoft, ska använda VIOL3 eller läsa integrationsspecifikationer.

• Välj Registrera dig med e-post.

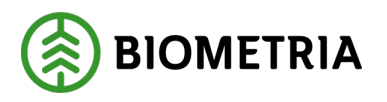

Jag har ett privat Microsoft konto, ska använda VIOL 3 eller läsa integrationsspecifikationer.

• Välj Registrera dig med Microsoft.

Jag har ett personligt Google-konto, ska använda VIOL 3 men inte jobba med uppföljning eller läsa integrationsspecifikationer.

• Välj Registrera dig med Google.

Jag har ett personligt Google-konto, ska använda VIOL 3 och ska jobba med uppföljning. Microsoftaktivering krävs.

• Välj Registrera dig med Microsoft.

Jag har en annan generell e-postadress, ska använda VIOL 3 eller ska läsa integrationsspecifikationer. Microsoftaktivering krävs

• Välj Registrera dig med Microsoft.

### 4.1 Klicka på det alternativ som passar dig

Nästa steg skiljer sig beroende på vilket val du gjorde och vilken kontotyp du har. Gå till det avsnitt som beskriver ditt val.

- Registrera dig med e-post, avsnitt 5
- Registrera dig med Microsoft, avsnitt 6
- Registrera dig med Microsoft (Microsoftaktivering), avsnitt 7
- Registrera dig med Google, avsnitt 8

### 5 Registrera dig med e-post

Innan du börjar kontrollera att detta stämmer in på dig:

Jag har ett skol eller företags konto från Microsoft, ska använda VIOL3 eller läsa integrationsspecifikationer.

1. Klicka på **Registrera dig med e-post**.

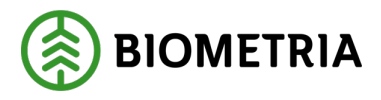

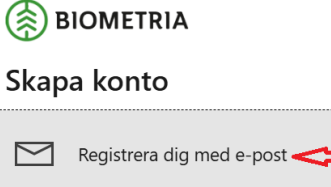

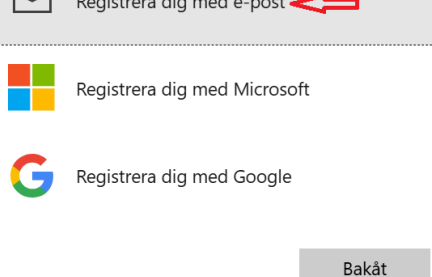

2. Ange e-postadressen för ditt skol- eller företagskonto.

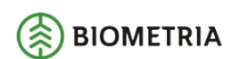

### Skapa konto

Ange den e-postadress du vill registrera dig med. bjoljo01@storaskogsbolaget.se Bakåt Nästa

3. Ange lösenordet för ditt konto.

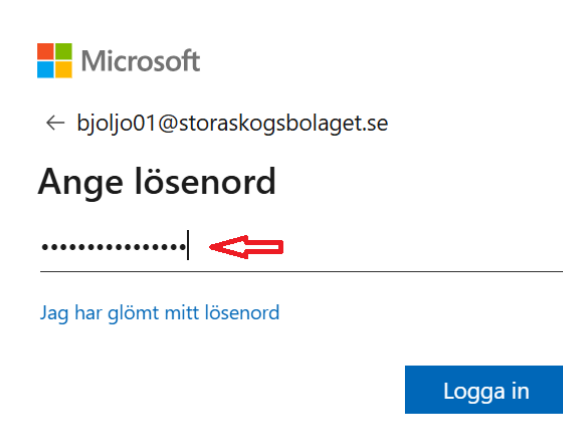

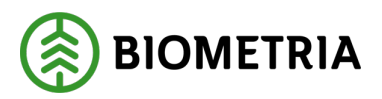

### 4. Acceptera begärda behörigheter.

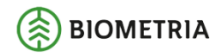

bjoljo01@storaskogsbolaget.se

#### Behörigheter som begärts av:

SDC-VMF sdcekfor.onmicrosoft.com

Genom att acceptera tillåter du att den här organisationen:

- ✓ Ta emot dina profildata
- $\checkmark$  Samla in och logga din aktivitet
- 🗸 Använd dina profildata och aktivitetsdata

Du bör endast acceptera om du litar på SDC-VMF. Läs sekretesspolicyn för SDC-VMF. Du kan uppdatera de här behörigheterna på https://myaccount.microsoft.com/organizations. Läs mer

Den här resursen delas inte av Microsoft.

Avbryt Acceptera

5. Ange för- och efternamn.

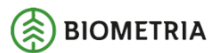

### Lägg till mer information

Du kan använda det här e-postmeddelandet för att logga in nästa gång.

bjoljo01@storaskogsbolaget.se

Förnamn

Efternamn

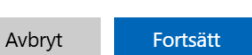

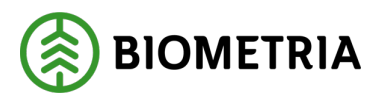

#### 6. Acceptera fler behörigheter.

Microsoft bjoljo01@storaskogsbolaget.se Begärda behörigheter www.biometria.se Appinformation Det här programmet har inte publicerats av Microsoft eller din organisation. Den här appen vill: Sign you in and read your profile Om du godkänner de här behörigheterna så tillåter du att den här appen använder dina data på det sätt som anges i deras användarvillkor och sekretesspolicy. Du kan ändra de här behörigheterna på https://myapps.microsoft.com. Visa information Verkar den här appen misstänkt? Rapportera den här Avbryt Acceptera

7. Om du får detta felmeddelande. Klicka på Klicka här för att ladda om sidan.

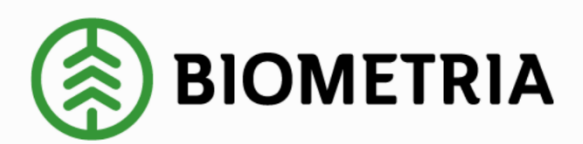

500 Server Error: Ett fel uppstod

Webbplatsen stötte på ett oväntat fel och ansvariga för webbplatsen har notifierats.

Klicka här för att ladda om sidan. <

8. Se ditt Konto. Du kan nu surfa till Mina sidor, VIOL 3 produktionsmiljö, Min användare och se din användare. Acceptera begärda behörigheter.

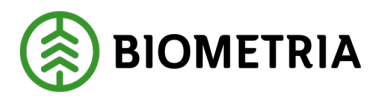

|                                                                                                    |              |                                         |                           |                     |                  | Զ Driftstörning | gar Q Sö | k 🛆 Mina sidor |
|----------------------------------------------------------------------------------------------------|--------------|-----------------------------------------|---------------------------|---------------------|------------------|-----------------|----------|----------------|
| BIOMETRIA                                                                                                    |              | Tjänster VIOL                           | . 3 Utbildningar          | Kontakt och support | Senaste nytt     | Publikationer   | Karriär  | Om Biometria   |
| MINA SIDOR<br>IT-tjänster VIOL 2<br>VIOL 3 Produktionsmiljö                                                    | Min använd   | are                                     |                           |                     |                  |                 |          |                |
| Mina tjänster<br>Mina ärenden<br>Min användare<br>Min organisation<br>Integrationsspecifikationer<br>Protokoll | 8            | <b>Björn Jonsss</b> e<br>bjoljo01@stora | onSSB<br>Iskogsbolaget.se | ]                   |                  |                 |          |                |
| VIOL 3 Kundtestmiljö<br>Biometria Utbildning                                                                   | Behörigheter |                                         |                           |                     |                  |                 |          |                |
| Volymuppföljning                                                                                               | Aktiva       | Aktör, nan                              | Kommande                  | Avslutad            | e<br>Giltig från | Giltig          | till     |                |
|                                                                                                    |              |                                         | Items per page: 5         |                     | K < >            | >               |          |                |

9. Aktivera tvåstegsverifiering. För att garantera säkerheten vid användandet av Biometrias tjänster används tvåstegsverifering.

För att kontrollera tvåstegsverifiering kan du surfa till följande sida: <u>https://aktiveramfa.biometria.se</u>

En instruktion finns här: LÄNK

När tvåstegsverifiering är klar är ditt konto redo för VIOL3!

## 6 Registrera dig med Microsoft

Innan du börjar kontrollera att detta stämmer in på dig:

Jag har ett privat Microsoft konto, ska använda VIOL3 eller läsa integrationsspecifikationer.

1. Klicka på **Registrera dig med Microsoft**.

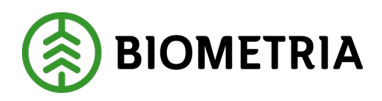

### Skapa konto

| $\sum$ | Registrera dig med e-post  |                |
|--------|----------------------------|----------------|
|        | Registrera dig med Microso | ft <b>&lt;</b> |
| G      | Registrera dig med Google  |                |
|        |                            | Bakåt          |

2. Ange e-postadressen för ditt befintliga privata Microsoft-konto.

| Microsoft               |   |       |
|-------------------------|---|-------|
| Logga in                |   |       |
| bjoljo01@outlook.com    | 4 |       |
| Inget konto? Skapa ett! |   |       |
|                         |   |       |
|                         |   | Nästa |
|                         |   |       |

- 3. Olika typer av autentisering:
  - Autentisering med AutenticatorApp på telefonen. (Godkänn inloggningen på telefonen.)
  - Autentisering med lösenord. (Ange lösenordet för ditt konto.)

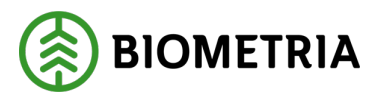

• Autentisering med AutenticatorApp på telefonen. Godkänn inloggningen på telefonen.

Microsoft

← bjoljo01@outlook.com

### Kontrollera din Authenticator-

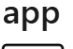

Välj det nummer som visas för att logga in på Authenticator-appen på din iOS.

| <br>9:41 |
|----------|
|          |
| ×        |

Använd ditt lösenord istället

Jag har inte åtkomst till min Authenticator-app

Vill du använda sitt lösenord klickar du på **Använd ditt lösenord** i stället.

• Autentisering med lösenord. Ange lösenordet för ditt konto.

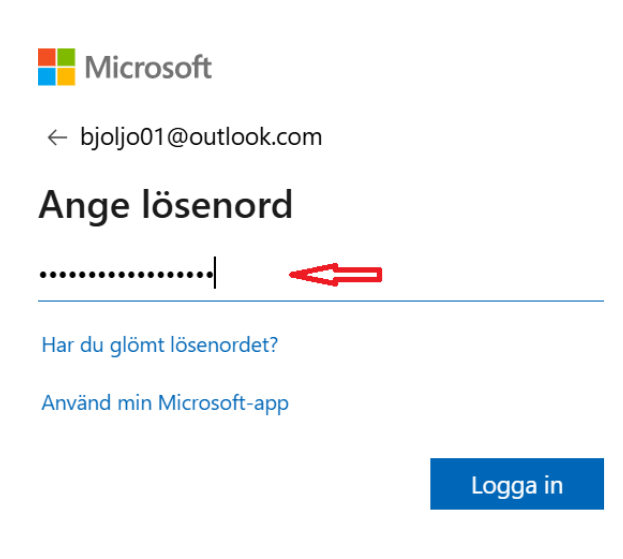

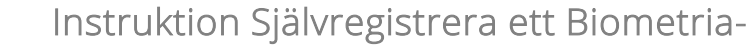

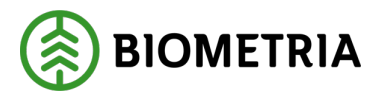

4. Fortsätt att vara inloggad. Klicka på Ja.

Microsoft

bjoljo01@outlook.com

### Vill du fortsätta vara inloggad?

Håll dig inloggad, så att du inte behöver logga in igen nästa gång.

Visa inte detta igen

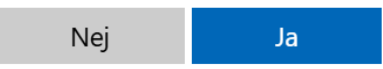

### 5. Acceptera begärda behörigheter.

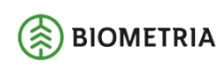

bjoljo01@outlook.com

### Behörigheter som begärts av:

SDC-VMF sdcekfor.onmicrosoft.com

Genom att acceptera tillåter du att den här organisationen:

✓ Ta emot dina profildata

- 🗸 Samla in och logga din aktivitet
- Använd dina profildata och aktivitetsdata

Du bör endast acceptera om du litar på SDC-VMF. Läs sekretesspolicyn för SDC-VMF. Du kan uppdatera de här behörigheterna på https://myaccount.microsoft.com/organizations. Läs mer

Den här resursen delas inte av Microsoft.

Avbryt

Acceptera

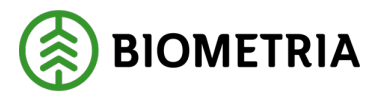

#### 6. Ange för- och efternamn.

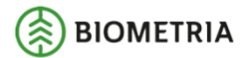

### Lägg till mer information

Du kan använda det här e-postmeddelandet för att logga in nästa gång.

| bjoljo01@outlook.com |        |          |  |  |  |  |
|----------------------|--------|----------|--|--|--|--|
| Förnamn              |        |          |  |  |  |  |
| Efternamn            |        |          |  |  |  |  |
|                      | Avbryt | Fortsätt |  |  |  |  |

### 7. Acceptera fler behörigheter.

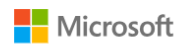

bjoljo01@outlook.com

### Begärda behörigheter

www.biometria.se Appinformation

## Det här programmet har inte publicerats av Microsoft.

Den här appen vill:

✓ Sign you in and read your profile

Om du godkänner de här behörigheterna så tillåter du att den här appen använder dina data på det sätt som anges i deras användarvillkor och sekretesspolicy. Du kan ändra de här behörigheterna på https://myapps.microsoft.com. Visa information

Verkar den här appen misstänkt? Rapportera den här

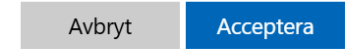

Instruktion Självregistrera ett Biometria-

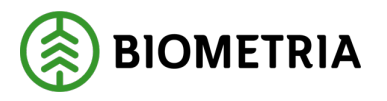

8. Om du får detta felmeddelande. Klicka på Klicka här för att ladda om sidan.

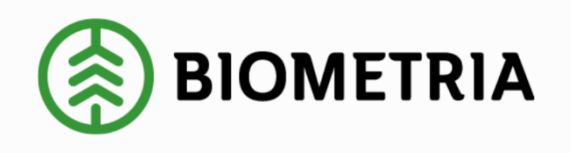

500 Server Error: Ett fel uppstod Webbplatsen stötte på ett oväntat fel och ansvariga för webbplatsen har notifierats. Klicka här för att ladda om sidan.

9. Se ditt konto. Du kan nu surfa till Mina sidor, VIOL3 produktionsmiljö, Min användare och se din användare. Acceptera begärda behörigheter.

|                                                                                                    |              |                                   |                    |                     |              | Զ Driftstörning | gar Q Sö | k 🛆 Mina sidor |
|----------------------------------------------------------------------------------------------------|--------------|-----------------------------------|--------------------|---------------------|--------------|-----------------|----------|----------------|
| BIOMETRIA                                                                                                    |              | Tjänster VIOL 3                   | Utbildningar       | Kontakt och support | Senaste nytt | Publikationer   | Karriär  | Om Biometria   |
| MINA SIDOR<br>IT-tjänster VIOL 2<br>VIOL 3 Produktionsmiljö                                                      | Min använda  | are                               |                    |                     |              |                 |          |                |
| Mina tjänster<br>Mina ärenden<br>9 Min användare<br>Min organisation<br>Integrationsspecifikationer<br>Protokoll | 8            | Björn Jonsson<br>bjoljo01@outlook | .com               |                     |              |                 |          |                |
| VIOL 3 Kundtestmiljö<br>Biometria Utbildning                                                                     | Behörigheter |                                   |                    |                     |              |                 |          |                |
| Volymuppföljning                                                                                                 | Aktiva       | к                                 | ommande            | Avslutade           | 2            |                 |          |                |
|                                                                                                    | Namn         | Aktör, namn                       |                    | Aktör 6             | iiltig från  | Giltig          | till     |                |
|                                                                                                    |              | Ite                               | ms per page: 5<br> | ▼ 0 of 0            | I< < >       | >1              |          |                |

10. Aktivera tvåstegsverifiering. För att garantera säkerheten vid användandet av Biometrias tjänster används tvåstegsverifering.

För att kontrollera tvåstegsverifiering kan du surfa till följande sida: <u>https://aktiveramfa.biometria.se</u>

En instruktion finns här: LÄNK När tvåstegsverifiering är klar är ditt konto redo för VIOL 3!

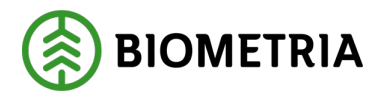

## 7 Registrera dig med Microsoft (Microsoftaktivering)

Innan du börjar kontrollera att något av följande stämmer in på dig:

- Jag har ett personligt Google-konto, ska använda VIOL3 och ska jobba med uppföljning.
- Jag har en generell e-postadress, ska använda VIOL3 eller läsa integrationsspecifikationer.
- 1. Klicka på Registrera dig med Microsoft.

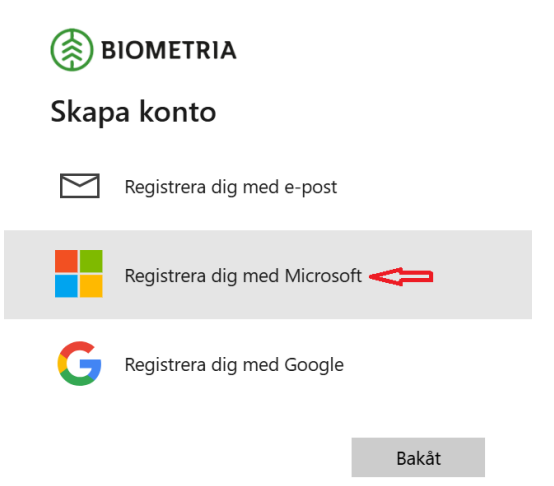

2. Klicka på Skapa ett.

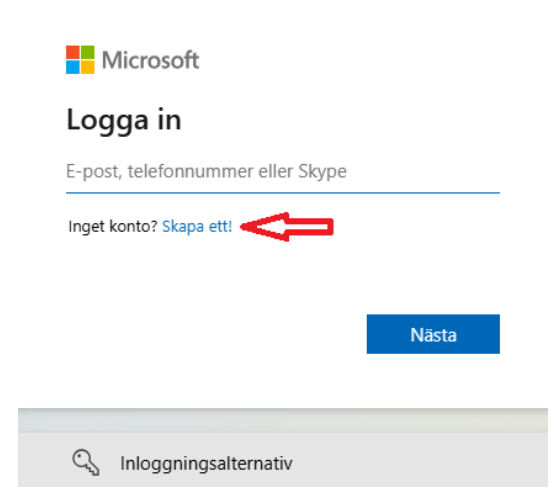

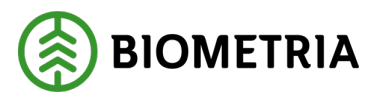

3. Ange din e-postadress. Kan vara en Google-adress eller en generell adress. Har du ingen e-postadress kan du skapa en ny genom att klicka på **Skaffa en ny e-postadress**.

| Microsoft                 |       |
|---------------------------|-------|
| Skapa konto               |       |
| bjoljo01@mail.com         |       |
| Skaffa en ny e-postadress |       |
|                           |       |
|                           | Nästa |

4. Ange ett nytt lösenord för det Microsoftaktiverade kontot. Detta lösenord ändrar inte det lösenord som du normalt använder för din epost.

| Microsoft                                            |                 |
|------------------------------------------------------|-----------------|
| ← bjoljo01@mail.com                                  |                 |
| Skapa ett lösenord                                   |                 |
| Ange det lösenord du vill använda                    | med ditt konto. |
| Skapa lösenord                                       |                 |
| Visa lösenord                                        |                 |
|                                                      | Nästa           |
|                                                      |                 |
| Microsoft                                            |                 |
| ← bjoljo01@mail.com                                  |                 |
| Vad heter du?                                        |                 |
| Vi behöver lite mer information för a<br>ditt konto. | att konfigurera |
| Förnamn                                              |                 |
|                                                      |                 |
| Efternamn                                            |                 |

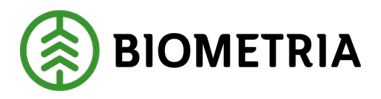

### 6. Ange födelsedatum. Klicka på Nästa.

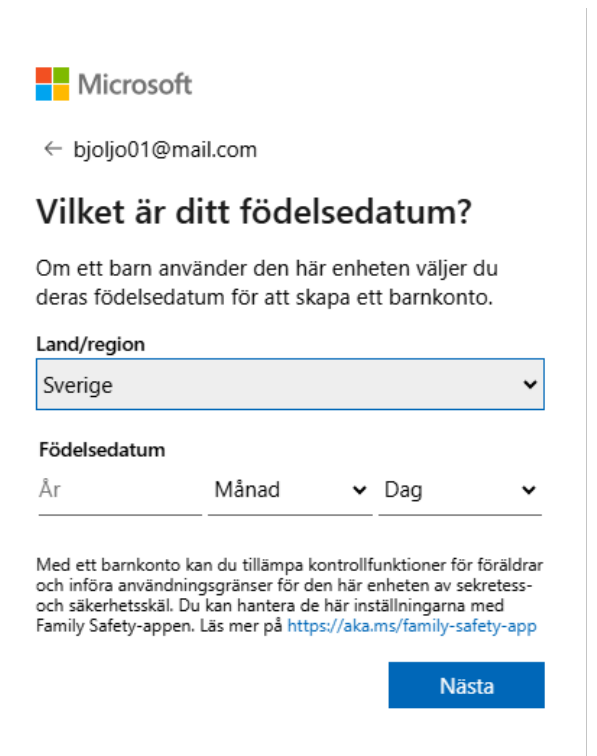

7. Ange den kod som mejlats till din vanliga e-postadress.

Du ska ha fått ett mejl liknande detta:

Microsoft-konto

# Verifiera din e-postadress

För att kunna slutföra konfigurationen av ditt Microsoft-konto måste vi försäkra oss om att den här e-postadressen verkligen är din.

Verifiera din e-postadress genom att välja den här säkerhetskoden: 887140

Om du inte begärde den här koden kan du ignorera det här e-postmeddelandet. Det är möjligt att en annan användare skrev din e-postadress av misstag.

Tack! Microsoft-kontoteamet

#### Sekretesspolicy

Microsoft Corporation, One Microsoft Way, Redmond, WA 98052

### Ange koden från mejlet.

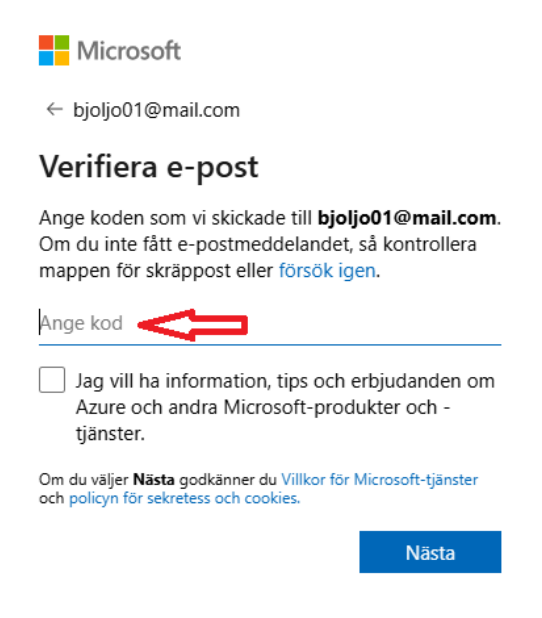

### 8. Besegra robotar och klicka på Lös pusslet.

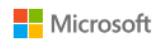

← bjoljo01@mail.com

#### Hjälp oss att besegra robotarna

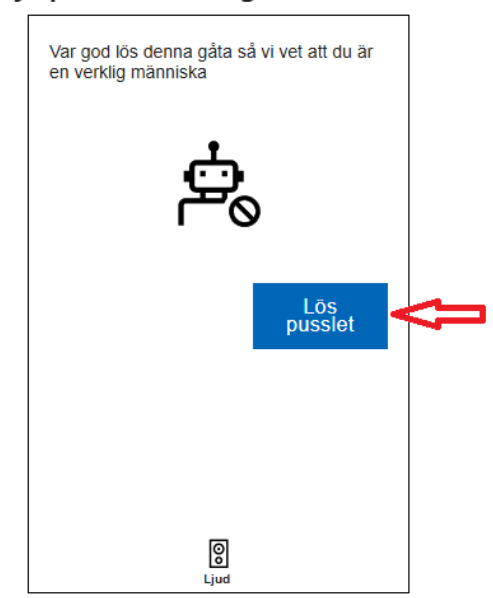

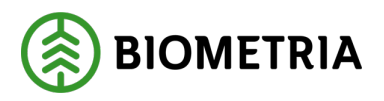

9. Lös pussel.

Pussel från Microsoft kan se olika ut och vara upp till 10 olika steg. Nedan finns ett exempel där du ska använda pilar för att rotera ett objekt åt samma håll som handen pekar.

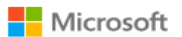

← bjoljo01@mail.com

#### Hjälp oss att besegra robotarna

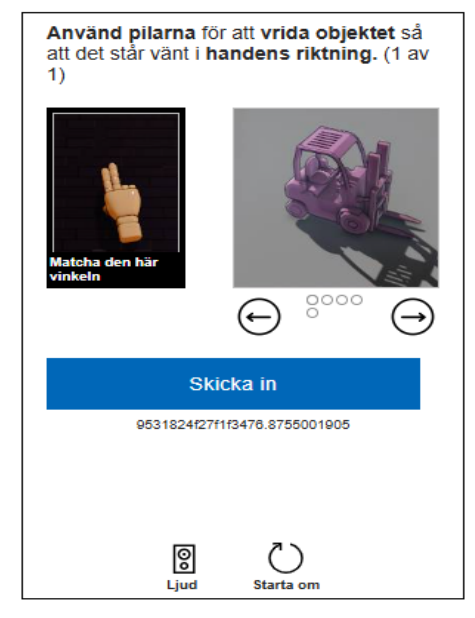

### När du är klar visas detta meddelande:

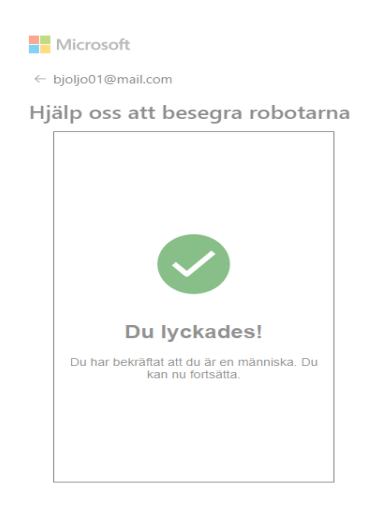

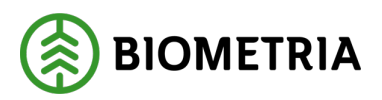

### 10. Acceptera begärda behörigheter.

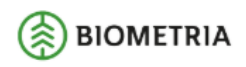

bjoljo01@mail.com

### Behörigheter som begärts av:

SDC-VMF sdcekfor.onmicrosoft.com

Genom att acceptera tillåter du att den här organisationen:

- ∨ Ta emot dina profildata
- 🗸 Samla in och logga din aktivitet
- Använd dina profildata och aktivitetsdata

Du bör endast acceptera om du litar på SDC-VMF. Läs sekretesspolicyn för SDC-VMF. Du kan uppdatera de här behörigheterna på https://myaccount.microsoft.com/organizations. Läs mer

Den här resursen delas inte av Microsoft.

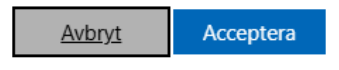

11. Ange för och efternamn.

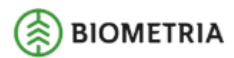

### Lägg till mer information

Du kan använda det här e-postmeddelandet för att logga in nästa gång.

| bjoljo01@mail.com |        |          |
|-------------------|--------|----------|
| Björn             |        |          |
| Jonsson           |        |          |
|                   |        |          |
|                   | Avbryt | Fortsätt |

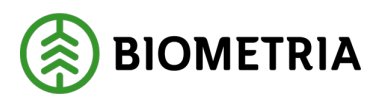

### 12.Acceptera begärda behörigheter.

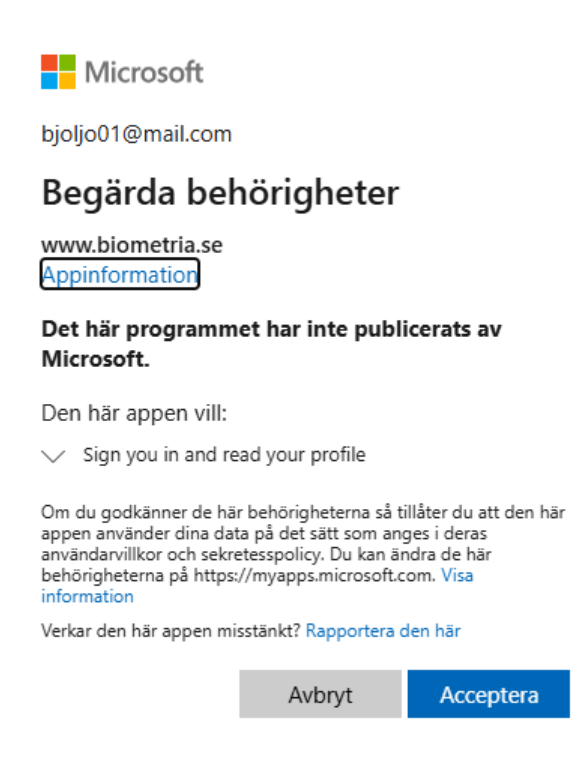

13. Om du får detta felmeddelande. Klicka på Klicka här för att ladda om sidan.

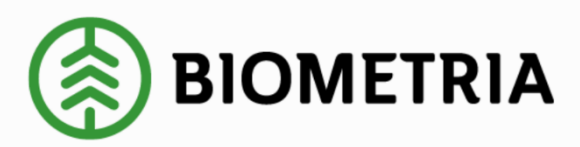

### 500 Server Error: Ett fel uppstod

Webbplatsen stötte på ett oväntat fel och ansvariga för webbplatsen har notifierats.

Klicka här för att ladda om sidan. <

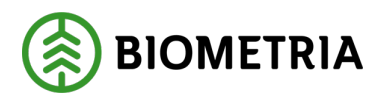

14. Se ditt konto. Du kan nu surfa till Mina sidor, VIOL3 produktionsmiljö, Min användare och se din användare. Acceptera begärda behörigheter.

|                                                                    |              |                                |                   |                |                    |              | Զ Driftstörning | gar Q Sö | k 🛆 Mina sidor |
|--------------------------------------------------------------------|--------------|--------------------------------|-------------------|----------------|--------------------|--------------|-----------------|----------|----------------|
| BIOMETRIA                                                          | 1            | Tjänster                       | VIOL 3            | Utbildningar   | Kontakt och suppor | Senaste nytt | Publikationer   | Karriär  | Om Biometria   |
| MINA SIDOR<br>IT-tjänster VIOL 2<br>VIOL 3 Produktionsmiljö        | Min använda  | are                            |                   |                |                    |              |                 |          |                |
| Mina tjänster<br>Mina ärenden<br>Min användare<br>Min organisation | 8            | <b>Björn Jo</b> i<br>bjoljo01@ | nsson<br>mail.com | ,              |                    |              |                 |          |                |
| Integrationsspecifikationer<br>Protokoll                           |              |                                |                   | -              |                    |              |                 |          |                |
| VIOL 3 Kundtestmiljö<br>Biometria Utbildning                       | Behörigheter |                                |                   |                |                    |              |                 |          |                |
| Självbetjäningsportal                                              | Aktiva       |                                | Ko                | ommande        | Avslutad           | e            |                 |          |                |
| Volymuppföljning                                                   | Namn         | Aktör                          | , namn            |                | Aktör              | Giltig från  | Giltig          | till     |                |
|                                                                    |              |                                | Iter              | ns per page: 5 |                    | < < >        | >1              |          |                |
|                                                                    |              |                                |                   |                |                    |              |                 |          |                |

15. Aktivera tvåstegsverifiering. För att garantera säkerheten vid användandet av Biometrias tjänster används tvåstegsverifering.

För att kontrollera tvåstegsverifiering kan du surfa till följande sida: <u>https://aktiveramfa.biometria.se</u>

En instruktion finns här: LÄNK

När tvåstegsverifiering är klar är ditt konto redo för VIOL 3!

## 8 Registrera dig med Google

Innan du börjar kontrollera att detta stämmer in på dig:

Jag har ett personligt Google-konto, ska använda VIOL 3 men <u>inte</u> jobba med uppföljning.

1. Klicka på **Registrera dig med Google**.

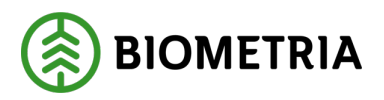

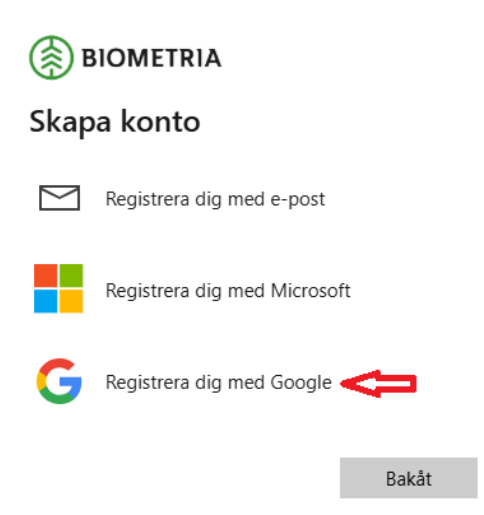

2. Ange din e-postadress och lösenord från Google Om du redan är inloggad i webbläsaren hoppas detta steg över automatiskt.

Ange e-postadress:

| G Logga in med Google                         |                            |  |
|-----------------------------------------------|----------------------------|--|
| Logga in<br>Fortsätt till microsoftonline.com | E-post eller telefonnummer |  |
|                                               | Skapa konto Nästa          |  |
| Svenska +                                     | Hjälp Integritet Villkor   |  |

### Ange lösenord:

| G Logga in med Google               |                                |
|-------------------------------------|--------------------------------|
| Välkommen<br>(i) bjoljo01@gmail.com | Ange ditt lösenord             |
|                                     | Jag har glõmt lõsenordet Nästa |
| Svenska +                           | Hjälp Integritet Villkor       |

#### Biometria

Box 89 | 751 03 UPPSALA | 010-228 50 00 |info@biometria.se | www.biometria.se Copyright © 2023 Biometria ekonomisk förening. Med ensamrätt.

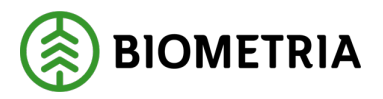

3. Ange för- och efternamn.

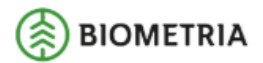

### Lägg till mer information

Du kan använda det här e-postmeddelandet för att logga in nästa gång.

| bjoljo01@gmail.com |        |          |
|--------------------|--------|----------|
| Förnamn            |        |          |
| Efternamn          |        |          |
|                    |        |          |
|                    | Avbryt | Fortsätt |

### 4. Acceptera begärda behörigheter.

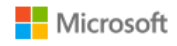

bjoljo01@gmail.com

### Begärda behörigheter

www.biometria.se Appinformation

#### Det här programmet har inte publicerats av Microsoft.

Den här appen vill:

✓ Sign you in and read your profile

Om du godkänner de här behörigheterna så tillåter du att den här appen använder dina data på det sätt som anges i deras användarvillkor och sekretesspolicy. Du kan ändra de här behörigheterna på https://myapps.microsoft.com. Visa information

Verkar den här appen misstänkt? Rapportera den här

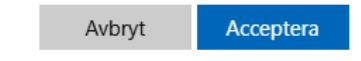

Instruktion Självregistrera ett Biometria-

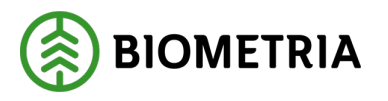

5. Om du får detta felmeddelande. Klicka på Klicka här för att ladda om sidan.

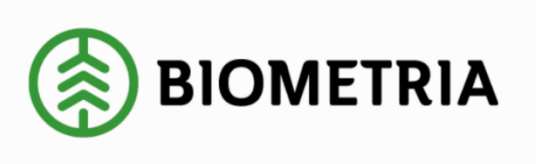

500 Server Error: Ett fel uppstod Webbplatsen stötte på ett oväntat fel och ansvariga för webbplatsen har notifierats. Klicka här för att ladda om sidan.

6. Se ditt konto. Du kan nu surfa till Mina sidor, VIOL 3 produktionsmiljö, Min användare och se din användare. Acceptera begärda behörigheter.

|                                                                                                   |                       |                              |                             |                |                    |                | \rm Driftstörning | gar Q Sö | k 🔒 Mina sidor |
|---------------------------------------------------------------------------------------------------|-----------------------|------------------------------|-----------------------------|----------------|--------------------|----------------|-------------------|----------|----------------|
| BIOMETRIA                                                                                         |                       | Tjänster                     | VIOL 3                      | Utbildningar   | Kontakt och suppor | t Senaste nytt | Publikationer     | Karriär  | Om Biometria   |
| MINA SIDOR<br>IT-tjänster VIOL 2<br>VIOL 3 Produktionsmiljö                                       | Min använd            | are                          |                             |                |                    |                |                   |          |                |
| Mina tjänster<br>Mina ärenden<br>Min användare<br>Min organisation<br>Integrationsspecifikationer | 8                     | <b>Björn Jo</b><br>bjoljo010 | o <b>nsson</b><br>@gmail.co | m              |                    |                |                   |          |                |
| Protokoll<br>VIOL 3 Kundtestmiljö<br>Biometria Utbildning<br>Volymuppföljning                     | Behörighete<br>Aktiva | r                            | K                           | ommande        | Avslutad           | le             |                   |          |                |
|                                                                                                   | Namn                  | Aktö                         | r, namn<br>Iter             | ns per page: 5 | Aktör<br>• 0 of 0  | Giltig från    | Giltig            | g till   |                |

7. Aktivera tvåstegsverifiering. För att garantera säkerheten vid användandet av Biometrias tjänster används tvåstegsverifering.

För att kontrollera tvåstegsverifiering kan du surfa till följande sida: <u>https://aktiveramfa.biometria.se</u>

En instruktion finns här: LÄNK

### När tvåstegsverifiering är klar är ditt konto redo för VIOL 3!